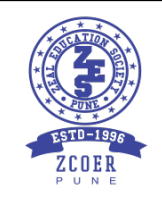

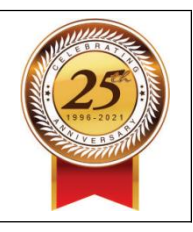

### **SOP – Online Fees Payment through ERP**

## **Guidelines for Online Fees Payment on College Website**

- 1. Go to ZCOER Website. <u>https://zcoer.in/</u> or <u>https://zcoer.in/pay-fees/</u>
- 2. Click on **PAY FEES** at the top of the page.

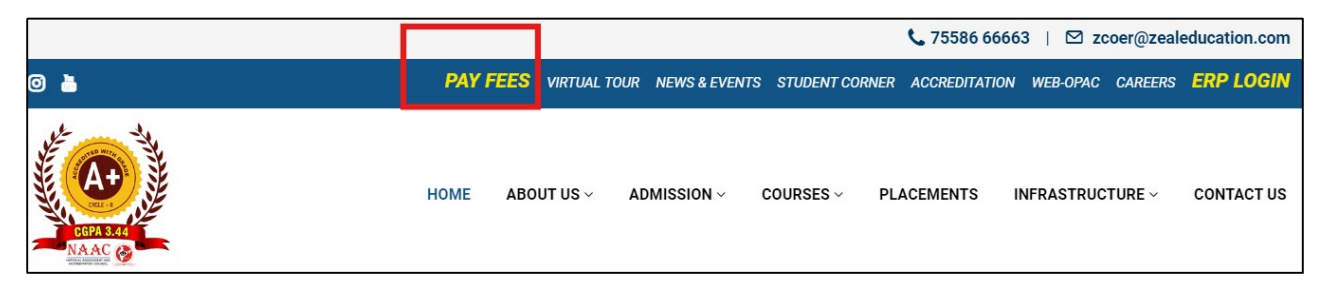

3. Scroll Down. Now Click on the Button "Click Here for Online Fees Payment"

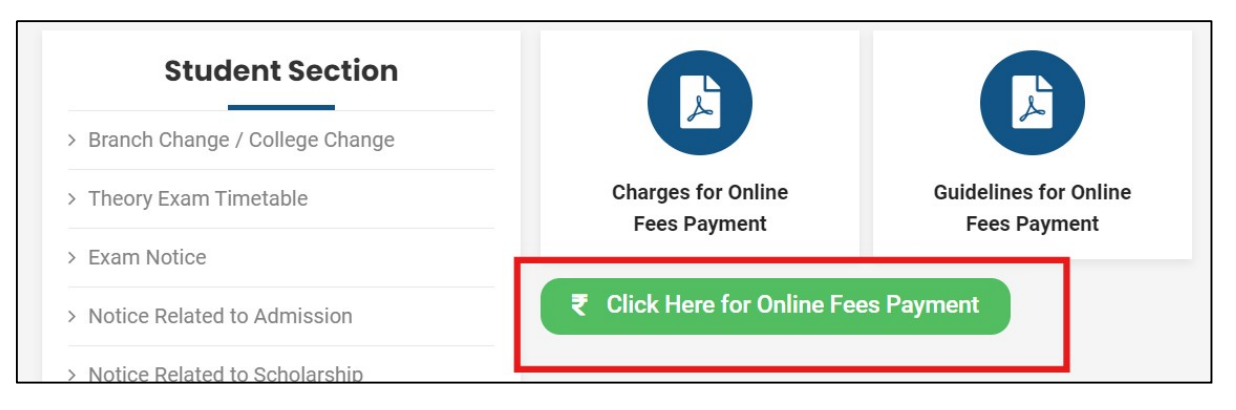

4. You will be redirected to the new website https://learner.zealerp.in/quickpay

<u>OR</u>

You can directly access this page from Student ERP Website https://learner.zealerp.in/

Now, Click on **QUICK PAY.** 

|   | ZTERION REPORT   | ducation.com        |
|---|------------------|---------------------|
|   | Sig              | ı <mark>n-In</mark> |
| • | Username         |                     |
|   |                  |                     |
| Ô | Password         |                     |
|   | sid              | IN IN               |
| 2 | Help             | S Ouick Pay         |
|   | Forgot Password? |                     |

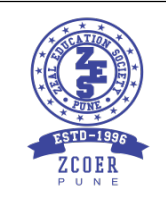

## ZEAL EDUCATION SOCIETY'S ZEAL COLLEGE OF ENGINEERING AND RESEARCH NARHE | PUNE -41 | INDIA

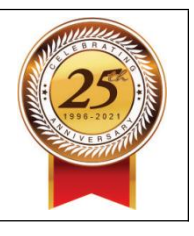

5. Now, Enter Your **ZPRN** and Click on Fetch Fees. **Scroll Down**. You Will See the Fee Amount and **PAY FEES** Option. Here, Please Check your Name, ZPRN, Branch, A.Y. Etc.

|                      | _              | E                              | inter ZPRN/Registera       | tion/GR Number(S | hown On Your | ID Card) |              |        |          |
|----------------------|----------------|--------------------------------|----------------------------|------------------|--------------|----------|--------------|--------|----------|
|                      |                | 124BT11762                     |                            |                  |              |          |              |        |          |
|                      |                |                                |                            | FETCH FEES       |              |          |              |        |          |
| Gr No : <b>124BT</b> | Name : GHUGE   | E BHAVESH MADHAV, Branch : BTe | ch Electrical Engineering, | Email :          |              | Mobile : |              |        |          |
|                      |                |                                |                            |                  |              |          |              |        |          |
| Pay Fees             |                |                                |                            |                  |              |          |              |        |          |
| Sr No                | Fees Type      | Description                    | Academic Year              | Semester         | Sequence     | Remark   | Payment Date | Amount | Pay Fees |
| 1                    | Admission Fees | Partial Fees Payment           | 2024-25                    | -                | 2            |          | 19-0ct-2024  | 104336 | Pay Fees |

### 6. Note down Reference number or take Screen Shot of Reference Number.

Then Click on Any One Suitable payment gateway option from below. And Make the Payment using Dedit Card / CreditCard / Netbanking / UPI / QR Code / EMI.

Visit the account Section and Get Printed receipt. Also Access the receipt in Your ERP Login.

If You wish to pay the less amount than the fees amount **shown here**, Contact to Accounts Office and ask to setup the Installment (strictly as per the policy of Institute). Then follow above steps.

| Pay Admission Fees                                                                                                    |                                                                                                    |
|----------------------------------------------------------------------------------------------------|----------------------------------------------------------------------------------------------------|
|                                                                                                    |                                                                                                    |
| Gr No : 124BT11762, Name : GHUGE BHAVESH MADHAV, Branch : BTech B                                                                                                    | ectrical Engineering, Academic Year : 2024-25, Category : OPEN (Full Fee).                                                                       |
|                                                                                                    | Payable Amount : 104336                                                                                                    |
|                                                                                                    |                                                                                                    |
| If your transaction is completed (Money Deducted from your Acco<br>Please note down your Reference numb ir is <b>1726649341744_1</b><br>Please don't leave screen before getting the response from service | nt) and Receipt is not generated Please contact Account Section. Do not try to Pay fees again.<br>24BT11762.<br>provider after the rees payment. |
|                                                                                                    |                                                                                                    |
| Please read Instructions carefully before doing payment!                                                                                                    |                                                                                                    |

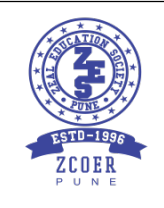

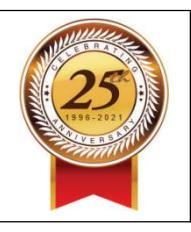

## Guidelines for Online Fees Payment through <mark>Eduplus Campus ERP Portal</mark>

- 1. Log in to your account on ERP Portal <u>https://learner.zealerp.in/</u>
- 2. Now, Click on Accounts  $\rightarrow$  Pay Fees
- 3. Again on next Page, click on Pay Fees in front of the fees amount shown.

| <b>↑</b> Home | / Account / Pa | y Fees               |               |          |          |        |              |        |          |      |
|---------------|----------------|----------------------|---------------|----------|----------|--------|--------------|--------|----------|------|
| Pendi         | ng Fees List   |                      |               |          |          |        |              |        |          |      |
| Sr No         | Fees Type      | Description          | Academic Year | Semester | Sequence | Remark | Payment Date | Amount | Pay Fees | NEFT |
| 1             | Admission Fees | Partial Fees Payment | 2024-25       | -        | 2        |        | 19-0ct-2024  | 104336 | Pay Fees | -    |

4. Note down Reference number or take Screen Shot of Reference Number.

Then Click on Any One Suitable payment gateway option from below. And Make the Payment using Dedit Card / CreditCard / Netbanking / UPI / QR Code / EMI.

Visit the account Section and Get Printed receipt. Also Access the receipt in Your ERP Login.

If You wish to pay the less amount than the fees amount **shown here**, Contact to Accounts Office and ask to setup the Installment (strictly as per the policy of Institute). Then follow above steps.

| Pay Admission Fees                                                                                                    |                                                                                                    |                                                           |
|----------------------------------------------------------------------------------------------------|----------------------------------------------------------------------------------------------------|-----------------------------------------------------------|
| Ac                                                                                                    | ademic Year : 2024-25, Semester : 1, Category : OPEN (Fu                                                                                                    | ıll Fee).                                                 |
|                                                                                                    | Payable Amount : 104336                                                                                                    |                                                           |
| If your transaction is completed (Mone<br>Pay fees again.<br>Please note down your Reference num<br>Please don't leave screen before gettin | y Deducted from your Account) and Receipt is not generat<br>ber is <b>1726649643772_124BT11762.</b><br>g the responce from Service provider after the Fees payme | ted Please contact Account Section. Do not try to<br>ent. |
| Please read Instructions carefully before doing                                                                                             | payment!                                                                                                    |                                                           |
|                                                                                                    | PAY WITH PAYTM PAY WITH BILL DESK                                                                                                    |                                                           |

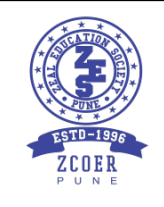

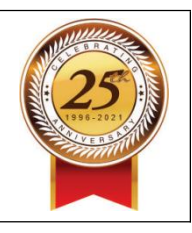

# Guidelines for Students who have transferred Fees to College Account Directly by NEFT / RTGS / IMPS

- 1. Log in to your account on ERP Portal <u>https://learner.zealerp.in/</u>
- 2. Click on Accounts  $\rightarrow$  Pay Fees
- 3. Again on next Page, click on **NEFT** in front of the fees amount shown.

| Sr No Fees Type Description Academic Year Semester Sequence |                     |        |          |      |
|-------------------------------------------------------------|---------------------|--------|----------|------|
|                                                             | Remark Payment Date | Amount | Pay Fees | NEFT |
| 1 Admission Fees Partial Fees Payment 2024-25 - 2           | 19-0ct-2024         | 104336 | Pay Fees | NEFT |

4. Verify the details shown here and fill the required information in the subsequent fields. Then Upload Transaction Proof and Click on Save.

|                                          | Bank : <b>IDBI Bank LTD</b><br>Account Name : <b>Zeal College of Eng</b> | nk : IDBI Bank LTD Branch : Pimpri Chinchwad Account No : 0522104000274937<br>e : Zeal College of Engineering & Research Branch Code : 000522 IFSC code : IBKL0000522<br>IMPS code : IBKL0000522 |                                       |  |  |  |
|------------------------------------------|--------------------------------------------------------------------------|----------------------------------------------------------------------------------------------------|---------------------------------------|--|--|--|
|                                          |                                                                          | Payable Amou<br>104336/-                                                                                                    | nt                                    |  |  |  |
| Payment Mode *                           |                                                                          | Bank                                                                                                    | Name *                                |  |  |  |
| Select Payment M                         | ode                                                                      | ▼ Se                                                                                                    | lect Bank                             |  |  |  |
| Transaction/DD/Chequ<br>Transaction/DD/C | ie No/Challan No *<br>heque No.                                          | Paym<br>Pay<br>dd                                                                                                    | ent Date *<br>ment Date<br>-mm-yyyy 🗖 |  |  |  |
| Sender's Name *                          |                                                                          | Trans                                                                                                    | action Proof *                        |  |  |  |
| Sender's Name                            |                                                                          |                                                                                                    | Upload Transaction Proof              |  |  |  |
|                                          |                                                                          |                                                                                                    |                                       |  |  |  |
| Remark                                   |                                                                          |                                                                                                    |                                       |  |  |  |
|                                          |                                                                          | SAVE                                                                                                    |                                       |  |  |  |

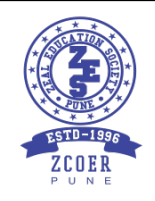

2.

### ZEAL EDUCATION SOCIETY'S ZEAL COLLEGE OF ENGINEERING AND RESEARCH NARHE | PUNE -41 | INDIA

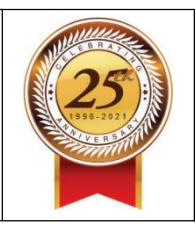

### FAQs for Online Fee payment on Eduplus Campus ERP Portal

1. I have forgotten my parent login id/password.

Contact to your Department ERP Coordinator / Class Teacher / GFM or Admin Office.

Click on Forgot Password link on https://learner.zealerp.in/

- I am trying to make the payment of fees using Debit/Credit card, but the transaction is getting failed.
- Kindly check the per transaction limit. If the fees is more than per transaction limit then contact bank to raise the transaction limit and then try to pay again OR use net banking option. OR Contact to account office and ask them to setup the installments (Strictly as per the institute's Policy).

OR

- 3. I have done the payment, but I am getting the message "Session Expired". and amount has not been debited from my bank account. If you have not received any message from Payment gateway indicating that your transaction was successful, nor the amount has been debited from the bank then you need to wait for some time & try again and make the payment.
- 4. I have done the payment, but I am getting the message "Session Expired" and amount has been debited from my bank account.
  - Normally, in such cases wait for a day or check with your bank whether the payment was transferred from your account. If the amount is not transferred / debited, then bank will revert back the transaction. In case amount is transferred by the bank, then within next two working days you will get message from Gateway / Bank that the amount is debited. In such case, log in to your ERP Account and check for the receipt generated for the amount debited.

Still if your query is not resolved, then Write an email describing your query to <u>zcoer.accounts@zealeducation.com</u>, <u>OR</u> <u>onlinepayments.zes@zealeducation.com</u>, along with all details (Name, ZPRN, Class, Div, Branch, Mobile no., Email, Amount debited (excluding charges), Transaction reference number, Transaction proof etc.)

5. I have made the payment and I have got receipt on Eduplus portal, what should I do next?

Congratulations!!! Now, please contact to accounts office and get a printed and signed copy of payment receipt of your transaction and check all details.

6. I have made the successful payment and I have NOT got receipt on Eduplus portal.

Wait for one working day; then login to ERP portal again and to check whether receipt is generated or not. Even now, if the receipt is not available then send the details to <u>onlinepayments.zes@zealeducation.com</u>, <u>zcoer.accounts@zealeducation.com</u> along with all details (Name, ZPRN, Class, Div, Branch, Mobile no., Email, Amount debited (excluding charges), Transaction reference number, Transaction proof etc.)

7. I am trying to make the payment through portal, but I am seeing an error message "Object not defined /fees not defined /" or I want to pay partial fees.

Contact to account office and ask them to setup the instalments (Strictly as per the institute's Policy).

8. I have different question/problem related to online fee payment other than the listed ones? Contact: <u>onlinepayments.zes@zealeducation.com</u>, <u>zcoer.accounts@zealeducation.com</u>

#### BILLDESK Payment Gateway Charges

#### A. TRANSACTION PROCESSING CHARGES, MANDATE CHARGES etc.

| Category                                            | Sub-Category                                                          | Charges                                                     |
|-----------------------------------------------------|-----------------------------------------------------------------------|-------------------------------------------------------------|
| Credit Card                                         | Visa, Mastercard, Rupay                                               | 0.90% of customer payment amount                            |
| Credit Card                                         | American Express, Diners                                              | 2.0% of customer payment amount                             |
| Debit Card                                          | Visa, Mastercard                                                      | 0.90% of customer payment amount                            |
| Debit Card                                          | Rupay                                                                 | Nil                                                         |
| UPI                                                 | UPI                                                                   | Nil                                                         |
|                                                     |                                                                       | Rs.18 per transaction for Axis Bank, HDFC Bank, ICICI Bank, |
| Internet Banking                                    | Retail, Corporate                                                     | Kotak Mahindra Bank and State Bank of India                 |
|                                                     |                                                                       | Rs.15 per transaction for all other banks                   |
| Wallets and Prepaid Cash Cards                      | Telecom Wallets, Private Wallets, Prepaid<br>Instruments              | 2.00% of customer payment amount                            |
| EMI Based Payment                                   | Visa, MasterCard Credit Card, Debit Card, Bank<br>Account, NBFC, etc. | 1.00% of customer payment amount                            |
| EMI Based Payment                                   | Amex & Diners Credit Card                                             | 2.0% of customer payment amount                             |
| Electronic Bill Presentment & Payment               | Internet Banking, Mobile Banking, Wallets etc.                        | <mark>Rs. 7</mark>                                          |
| SI Mandate Registration Fee                         | UPI, Cards, eNACH                                                     | Rs. 5                                                       |
| SI Monthly Mandate Management Fees<br>[per Mandate] | UPI                                                                   | Rs 25                                                       |
| SI Txn Processing Fees                              | Visa, Master, Rupay Credit Card                                       | 1.00% of customer payment amount                            |
| SI Txn Processing Fees                              | Amex & Diners Credit Card                                             | 1.60% of customer payment amount                            |
| SI Txn Processing Fees                              | Visa, Mastercard Debit Card                                           | 0.90% of customer payment amount                            |
| SI Txn Processing Fees                              | Rupay Debit Card                                                      | Nil                                                         |
| SI Txn Processing Fees                              | UPI                                                                   | Nil                                                         |
| SI Txn Processing Fees                              | eNACH                                                                 | Rs 5                                                        |

#### B. Other Terms, Explanations:

(a) GST and other tax / taxes if any applicable, will be charged in addition.

(b) Addition of any payment option is subject to approval from Individual banks.

(C) Payment of all fees shall be as provided in the Agreement and be set off on a daily basis from the Customer Payment Amounts being remitted to the Entity. In the event of there being any fees / part of fees / component of fees that is not so set off on a daily basis, the same shall be invoiced by Indialdeas and paid by the Entity on a monthly basis. Payment on any such invoice shall be made by the Entity within 30 days of receipt of invoice.

- (d) The transaction-processing fee is based on the current level of interchange/clearing house charges/Partner Bank charges. Any additional charges levied by these entities now or any time in future for processing of such transactions or on account of failed transactions etc. will be charged to the Entity in addition to the above mentioned transaction processing fee.
- (e) It is clarified that: In respect of transactions that are successfully processed and subsequently reversed/refunded/charged-back, the Fees levied on the original transaction shall persist and not be reversed.
- (f) Any payments by one Party to the other would be made after deducting taxes as per prevalent statutory provisions, for which the Party making the deduction would issue the requisite certificate within the prescribed period.